# PeopleSoft HR Security Access Coordinator Training

Managing Human Resources Information System Accesses Revision 1.0 3-March-2022

### Table of Contents

| <u>S</u> | ECTI | ON Slide                           | Number | <u>SEC</u> |
|----------|------|------------------------------------|--------|------------|
| 1.       | Ov   | erview of PeopleSoft HR            | 3      | 5.         |
| 2.       | Se   | curity Access Coordinator (SAC)    | 5      |            |
|          | a)   | Best Practices                     | 6      |            |
|          | b)   | Auditing Access in Your Department | 8      |            |
| 3.       | Tra  | aining Links                       | 11     |            |
| 4.       | Th   | e HR Security Request Form         | 18     |            |
|          | a)   | Entering & Copying IDs             | 19     |            |
|          | b)   | Selecting Roles                    | 21     |            |
|          | C)   | Department Selections for:         |        |            |
|          |      | i. ePAFs/eForms                    | 22     | 6.         |
|          |      | ii. Time & Labor management        | 23     |            |

| <u>SEC</u> | TION | 1               |       |                              | <u>Slide Number</u> |
|------------|------|-----------------|-------|------------------------------|---------------------|
| 5.         | Ту   | bes of <i>i</i> | Acce  | ess                          | 26                  |
|            | a)   | Reportir        | ng Ro | les                          | 28                  |
|            | b)   | Hiring (.       | Job P | osting) Roles                | 29                  |
|            | C)   | eForm A         | cces  | s Roles                      | 30                  |
|            |      | a)              | Three | e types of eForm Access      |                     |
|            |      |                 | a)    | Part-time (Hourly) eForm Rol | les 32              |
|            |      |                 | b)    | Full-time eForm Roles        | 33                  |
|            |      |                 | c)    | Faculty eForm Roles          | 34                  |
|            |      | b)              | Links | for Hiring and eForms        | 36-38               |
|            | d)   | Y Time          | Roles | s (Time Managemer            | nt) <b>41</b>       |
| 6.         | Со   | ontacts         |       |                              | 42                  |
|            |      |                 |       |                              |                     |

#### 1. What is PeopleSoft?

- An enterprise-level software solution for many different needs in businesses, organizations, and universities.
- BYU currently has three major instances of (non-integrated) PeopleSoft running on campus:
  - Human Resources
  - Finances
  - Student Financials / Campus Solutions
- PeopleSoft is BYU's Human Resource Information System (HRIS).

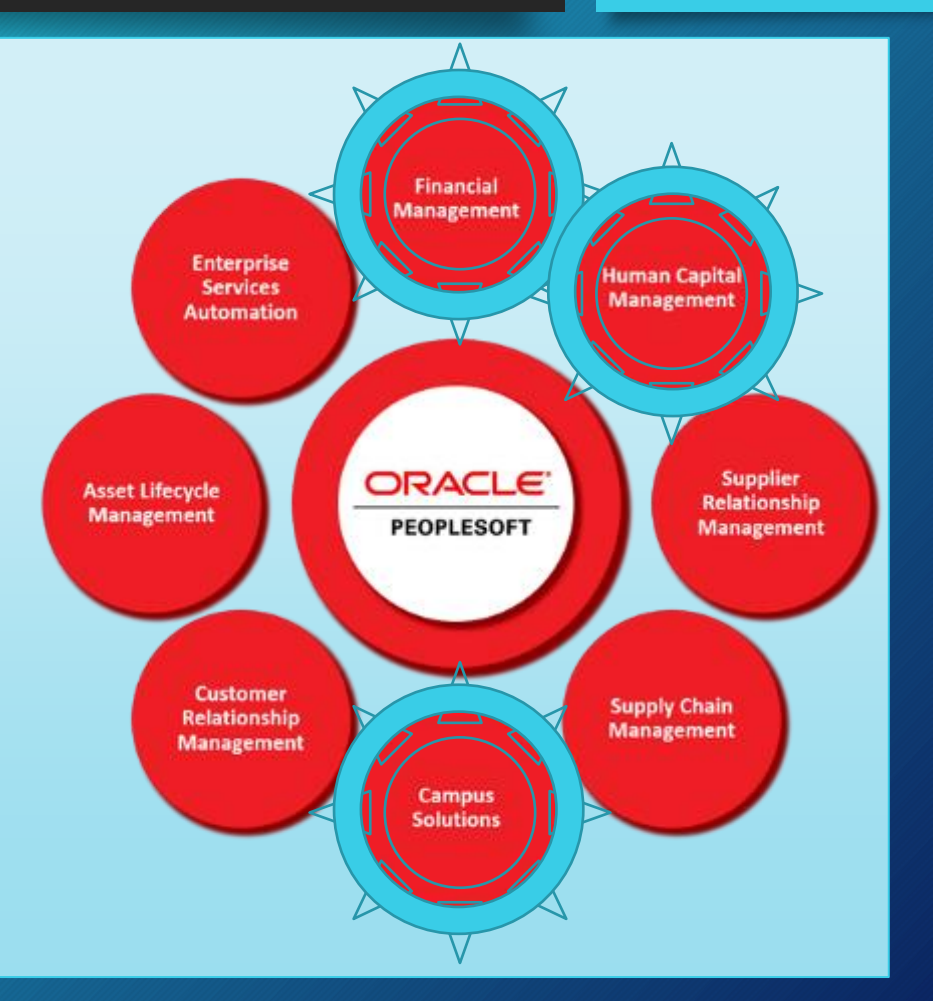

BY

#### PeopleSoft HR Overview

- PeopleSoft HR has been used at BYU over 20 years.
- BYU did a visual interface upgrade to the *Fluid Interface* in 2018. You will find various pages within PeopleSoft utilizing both the new old interfaces. Some old terms also are used in different places.
- Both old & new terms are used interchangeably
  - **eFORMS**: the new term and interface currently used
  - **ePAF:** the old forms previously used (electronic personnel action forms)
  - Both terms are found frequently when managing HR security access
  - HR Security training & provisioning (ie names of roles) may use the old term
  - These are different, and your users should only use the newer eFORMs for HR actions (hiring, terminations, etc).

### Section 2: Role of PeopleSoft HR Security Access Coordinators

- Grant employees in your department different types of accesses to the PeopleSoft HRIS system
  - Done by granting **ROLES** and specifying **DEPARTMENT NODES**
- You are the <u>gatekeeper</u> of access to personnel data, employee actions, and time management for your department
- As gatekeeper, you are responsible to ensure that people only have the access needed to do their job.

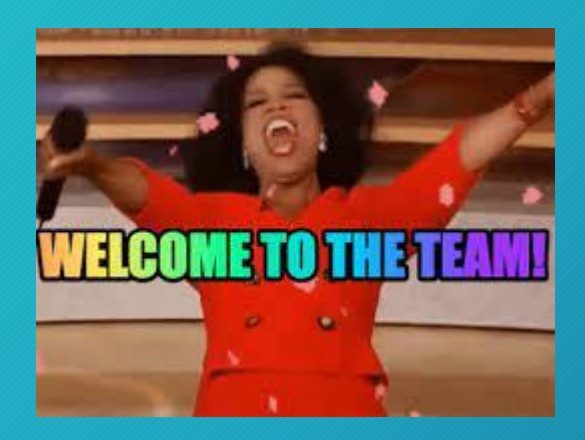

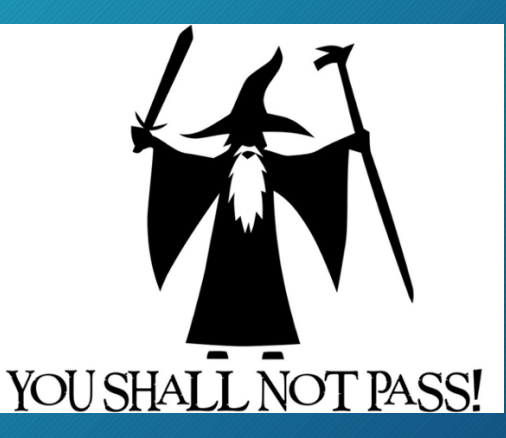

#### Access Considerations and Best Practices

- Request the minimum level of access needed to perform job duties
- Limit access to full-time employee's compensation
  - employees with a need-to-know
  - full-time employees only if possible
- When possible, limit student employee access to compensation
- eForm submissions should be reviewed by a second individual
  - Limit those who have both the "User" and "Approver" roles
- Ensure all approval roles are assigned
- Enter training dates before submitting access request.
- When making changes to an employee's access include comments with the intended changes
- Be cautious when using the copy access function
- Remove access before an employee terminates or transfers
- Audit access regularly

### Summary of Types of HR System Access

BYU

More detail on each of these below

- Report Access
  - All employee
  - Part-time employee
  - With or without compensation
- Hiring (Job Posting) Access
  - Job Posting
  - eForms
- Y Time (Time Management) Access
  - Time Manager
  - Time Viewer

#### Auditing Access

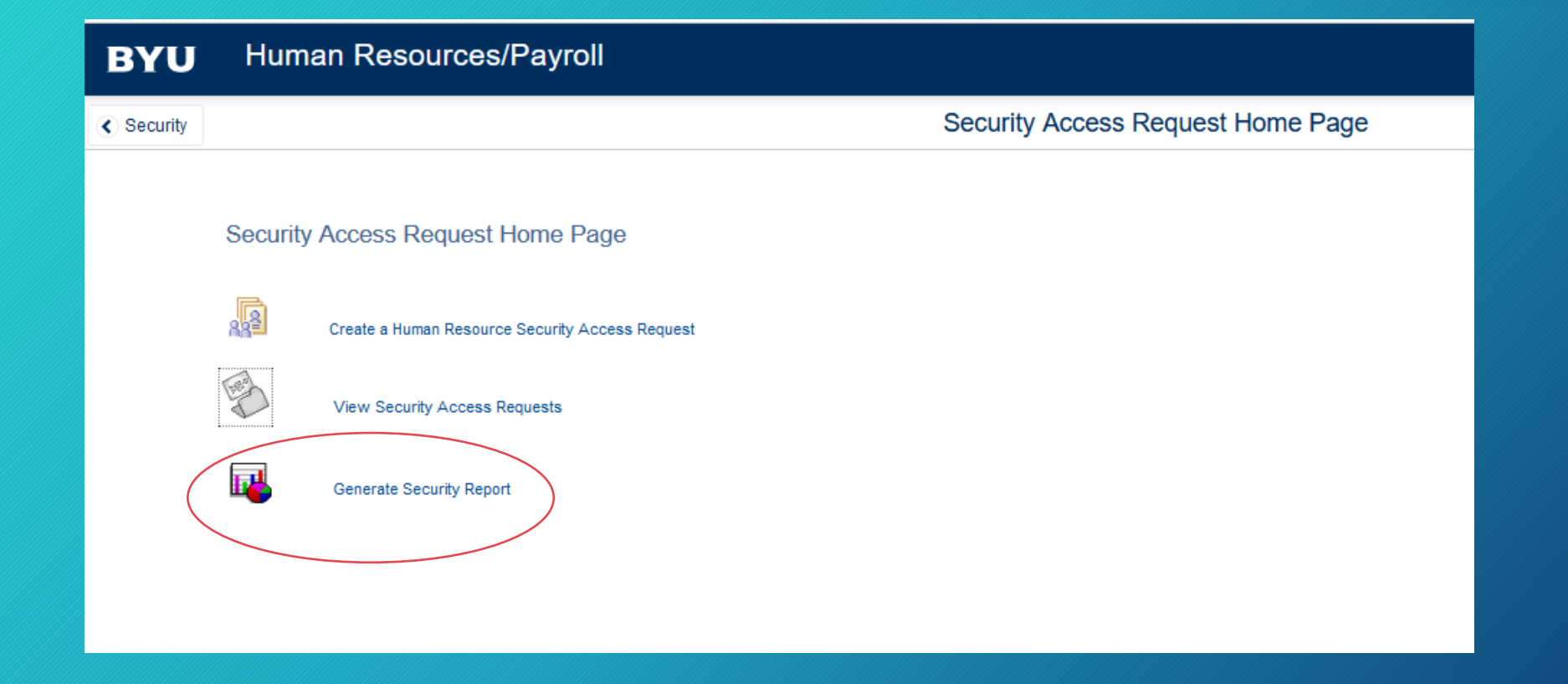

### Auditing Access

# BYU

#### • Filter

- Employee
- Role
- No Filter (all employees and roles)
- Department
  - All departments
  - Select departments (one or more)

|      | Security Request Home                    | Generate Security Report |
|------|------------------------------------------|--------------------------|
| G    | Generate Security Report                 |                          |
| es – | Select report filter options             |                          |
|      | PeopleSoft App Human Resources v         |                          |
|      | ○ Filter by Emplid ○ Filter by Role Name |                          |
|      | ○ All Departments                        |                          |
|      | Select Departments to View               |                          |
|      | Department Descr                         | Browse Department Tree   |
|      | 1                                        |                          |
|      | Concerts Report                          |                          |

#### Auditing Access

- Review Roles
- Review Department Access
- Review Time & Labor
- Look for terminated employees
- Look for employee with access outside of your department

| PeopleSo          | ft Secu | rity for De | partm | ental Employee                                                                                                    | es                                         |                                                                                                    |                |
|-------------------|---------|-------------|-------|----------------------------------------------------------------------------------------------------|--------------------------------------------|----------------------------------------------------------------------------------------------------|----------------|
| Name              | Netid   | Emplid      | Арр   | Authorized Roles                                                                                                    | Departments                                | Time & Labor                                                                                                    | ePAF           |
| Example<br>Name 1 |         | 1           | HR    | <ul> <li>Faculty Job Posting</li> <li>Full-time ePAF</li> <li>User</li> <li>Part-time ePAF</li> <li>User</li> <li>Reports Part-time</li> <li>Employees no Comp</li> <li>Student Job</li> <li>Posting</li> <li>Time Manager</li> </ul> | - 200 Information<br>Softens<br>Department | - Contract of the second second secon |                |
| Example<br>Name 2 |         | 1           | HR    | - Time Manager                                                                                                    |                                            | -<br>Department<br>-<br>INA                                                                                                    |                |
| Example<br>Name 3 |         | 1           | HR    | - Part-time ePAF<br>User<br>- Student Job<br>Posting                                                                                                    | - MOIN Productings                         |                                                                                                    | - DER Ruthinge |

B

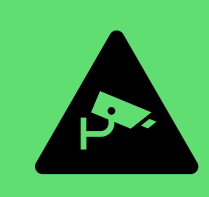

#### Security Access Request Portal

Create a new HR access request or view previous requests

## Section 3: Useful Links for Security Access Coordinators

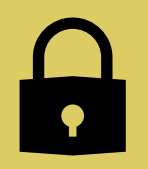

#### Security Access Coordinators on Campus

List of access coordinators in departments across campus

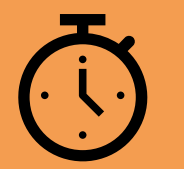

#### PeopleSoft HR Navigation

Great introduction video to navigating in PeopleSoft and the newer (2018) Fluid Interface. ≈7 minutes

### Trainings for Individuals Receiving Access

- <u>PeopleSoft HR Navigation</u> is useful for anyone new to navigating within PeopleSoft. ≈7 minutes
- The Security Access Request form has fields for three different training dates:
  - 1. Recommended: <u>Y-Time Manager</u> (≈26 min.). *Y-Time Manager Training – Online*
  - 2. Recommended: <u>Job Portal Training</u> (≈30 min.). Student Employment Job Portal Training
  - **3.** <u>Required</u>: <u>ePAF/eForm training</u> (≈35 min.). *eForm Training*

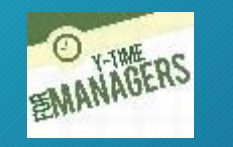

BY

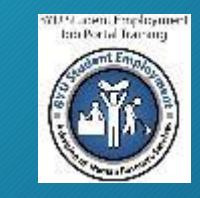

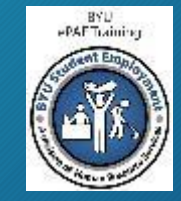

### Trainings for Individuals Receiving Access

- <u>PeopleSoft HR Navigation</u> is useful for anyone new to navigating within PeopleSoft. ≈7 minutes
- The Security Access Request form has fields for three different training dates:
  - 1. Recommended: <u>Y-Time Manager</u> (≈26 min.). Title: *Y-Time Manager Training – Online*
  - 1. Recommended: <u>Job Portal Training</u> (≈30 min.) Title: *Student Employment Job Portal Training*
  - **3.** <u>Required</u>: <u>ePAF/eForm training (</u>≈35 min.). Title: *ePAF Training*

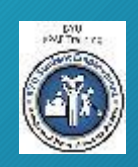

Please enter the dates the individual completed their training into these boxes **BEFORE** submitting the request

BYU

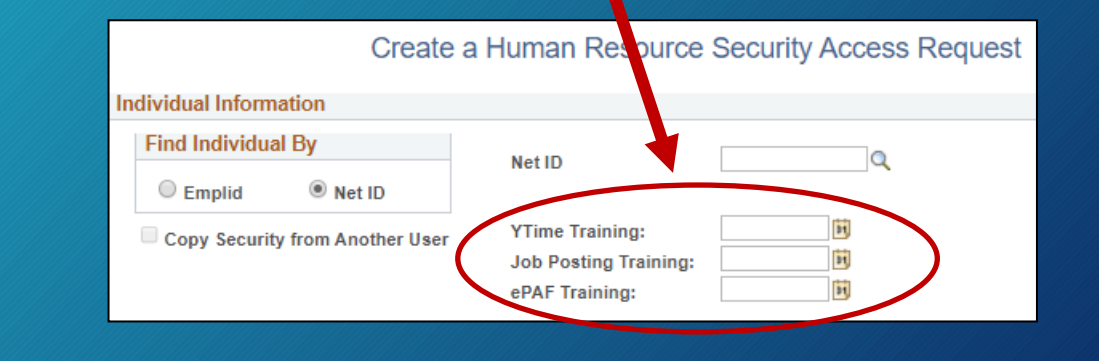

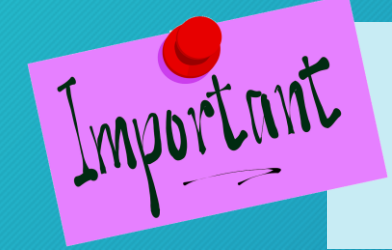

If an access request includes an ePAF/eForm role, and the training completion date is not entered, the request will be denied and returned.

#### PeoplSoft HR: Security Request Home

Link: https://hrms.byu.edu/

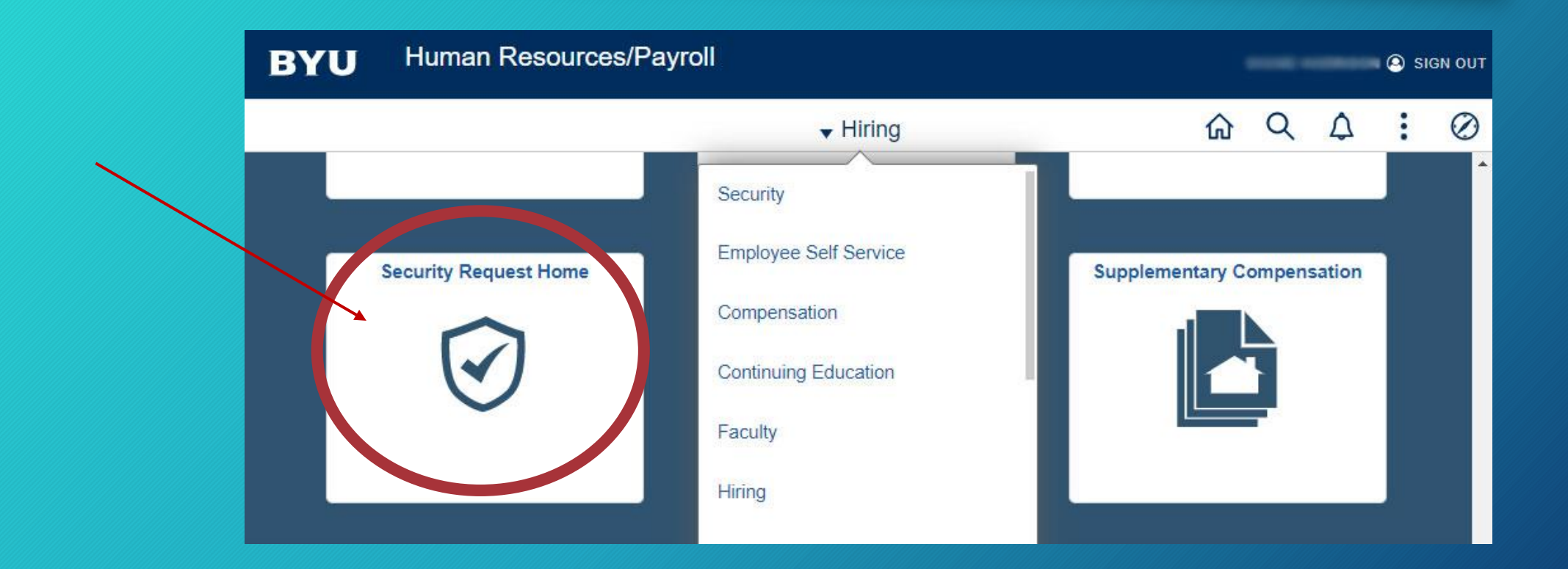

#### Searching and Adding Links

 You may need to Search for "Security Access Request"

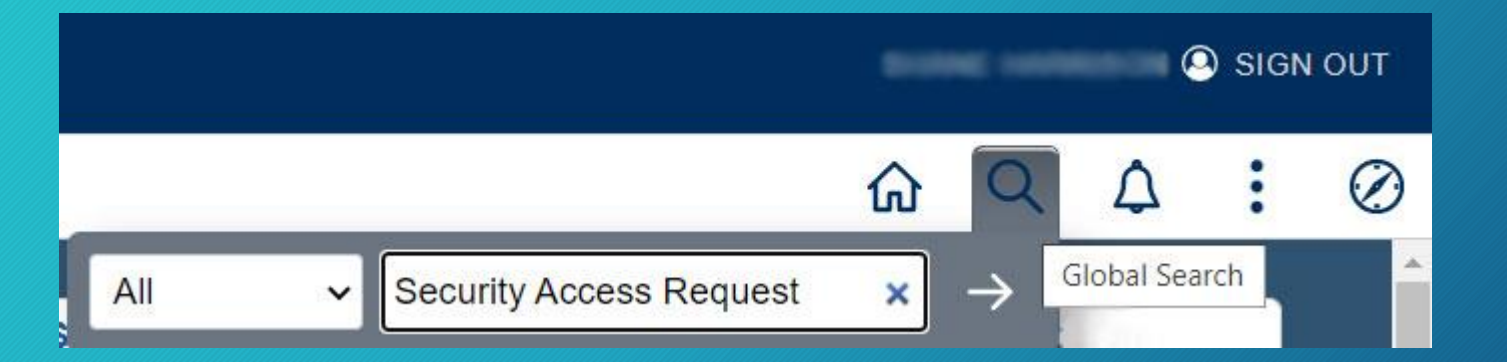

 Then add that to your homepage or favorites

| BYU Human R                               | esources/Payroll                                                                                        |
|-------------------------------------------|----------------------------------------------------------------------------------------------------|
| < Security                                | Search Results                                                                                          |
| ▶ New Search                              | View Search Results 1 results for keyword: "Security Access Request"                                    |
| ← Category     PS HRMS - Local Node Navig | ator (1) Security Request Home<br>Security Access Request Homepage<br>Application: PS HRMS - Local Node |

#### Searching and Adding Links

- You may need to
   Search for
   "Security
   Access
   Request"
- Then add \_\_\_\_\_\_
   that to your homepage or favorites

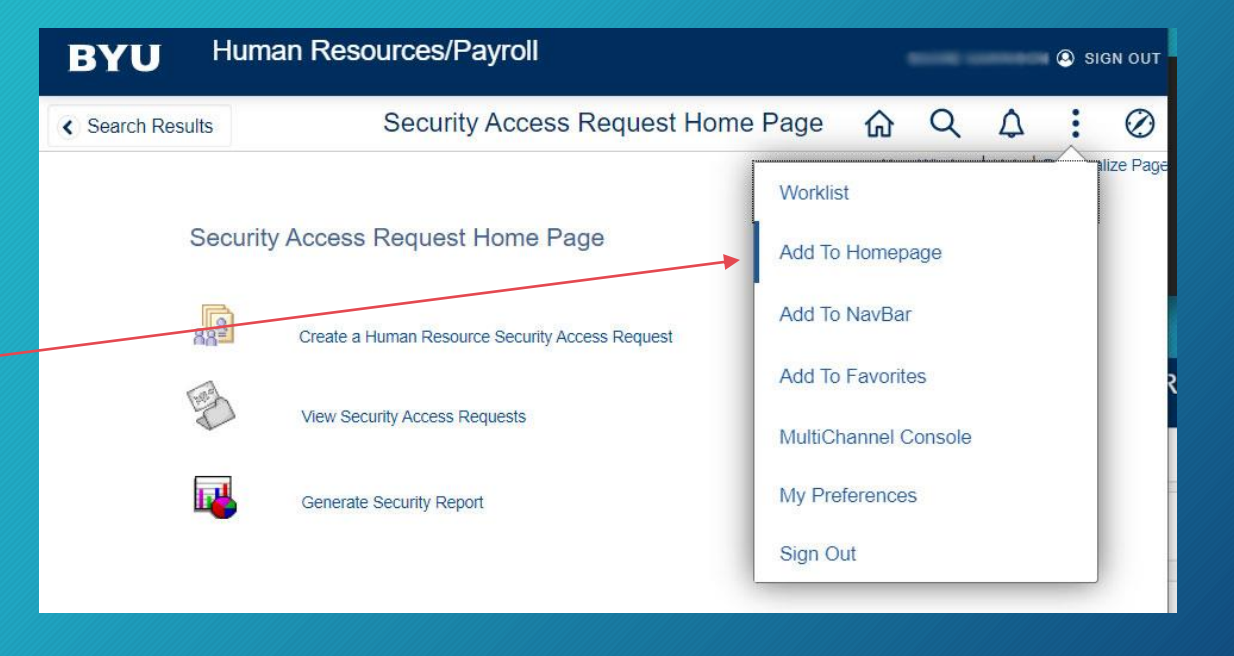

### Security Access Request Home Page

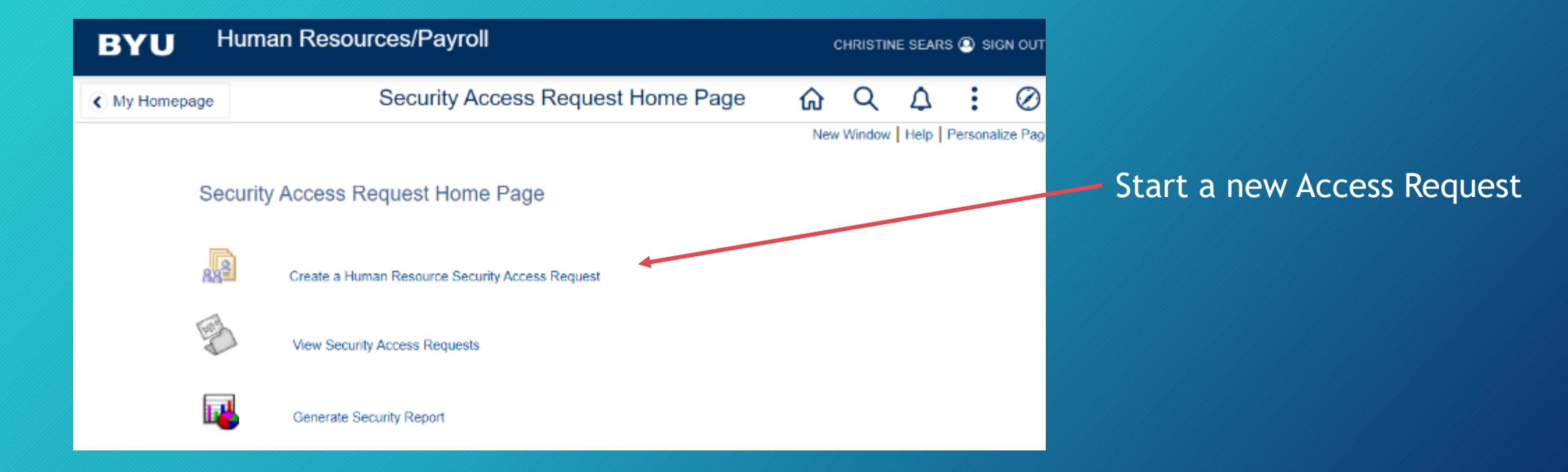

BY

#### Security Request Home

Inc

#### Security Access Requests

#### Section 4: Security Access Request Form

# Typical Security Access Request page $\rightarrow$

Depending on your department, you may see fewer or greater numbers of roles available to grant

| lividual Information            |                                          |    |
|---------------------------------|------------------------------------------|----|
| Find Individual By              | Not ID                                   |    |
| O Emplid Net ID                 | Net ID                                   |    |
| Copy Security from Another User | YTime Training:<br>Job Posting Training: |    |
|                                 | ePAF Training:                           | 31 |

Create a Human Resource Security Access Request

| Rol | e Selection        |                                     |             |        |   |
|-----|--------------------|-------------------------------------|-------------|--------|---|
|     | Role Type          | Role Name                           | Authorized? | Action |   |
| 1   | Campus Department  | Reports All Employees no Comp       |             |        | - |
| 2   | Campus Department  | Reports All Employees w/Comp        |             |        |   |
| 3   | Campus Department  | Reports Part-time Employees no Comp |             |        |   |
| 4   | Campus Department  | Reports Part-time Employees w/Comp  |             |        |   |
| 5   | Campus Job Posting | College/Div Staff Posting Approvr   |             |        |   |
| 6   | Campus Job Posting | College/Division Fac Posting Apprvr |             |        |   |
| 7   | Campus Job Posting | Dept Faculty Job Posting Approver   |             |        |   |
| 8   | Campus Job Posting | Faculty Job Posting                 |             |        |   |
| 9   | Campus Job Posting | Staff/Admin Job Posting             |             |        |   |
| 10  | Campus Job Posting | Student Job Posting                 |             |        |   |
| 11  | Campus ePAF        | College/Division Approver           |             |        |   |
| 12  | Campus ePAF        | FT Supplemental Comp                |             |        |   |
| 13  | Campus ePAF        | Full-time ePAF Approver             |             |        |   |
| 14  | Campus ePAF        | Full-time ePAF User                 |             |        |   |
| 15  | Campus ePAF        | Part-time ePAF Approver             |             |        | - |

Comments

Submit for Approval

#### Enter EmplID or Net ID

# BYU

 Choose which ID type you will enter for the employee you are requesting an access change for

#### 2) Enter their ID, and press tab/enter

#### This will populate the form with their currently assigned roles

| <ul> <li>Security Request Home</li> </ul> | Security Access Req                     | uests       |        | <b>^</b>              | :       | ø                 |
|-------------------------------------------|-----------------------------------------|-------------|--------|-----------------------|---------|-------------------|
| Create                                    | a Human Resource Security Access Reques | t           |        | New Window   Help   F | Persona | alize Pa <u>o</u> |
| Individual Information                    |                                         |             |        |                       |         |                   |
| Find Individual By                        | Net ID                                  |             |        |                       |         |                   |
| O Emplid 💿 Net ID                         |                                         |             |        |                       |         |                   |
| Copy Security from Another User           | YTime Training:                         |             |        |                       |         |                   |
| Role Selection                            |                                         |             |        |                       |         |                   |
| Role Type                                 | Role Name                               | Authorized? | Action |                       |         |                   |
| 1 Campus Department                       | Reports All Employees no Comp           |             |        | *                     |         |                   |
| 2 Campus Department                       | Reports All Employees w/Comp            |             |        |                       |         |                   |
| 3 Campus Department                       | Reports Part-time Employees no Comp     |             |        |                       |         |                   |
| 4 Campus Department                       | Reports Part-time Employees w/Comp      |             |        |                       |         |                   |

### Copying Access

If you have a current or departing employee with specific accesses you would like to copy directly to a new employee, the easiest way it to select the "Copy" box

Then enter the NetID of the user you want to copy

- This populates the entire Security Access Request Form down below
- This needs to be done before a departing employee ends their employment

#### Individual Information Find Individual By Q Net ID O Emplid Net ID YTime Training: Copy Security from Another User Job Posting Training: ePAF Training: Copy User Net ID:

Create a Human Resource Security Access Request

BY

#### CAUTION!

Carefully review all access that is granted when copying access. Ensure the level of access granted the new employee is appropriate for their job.

#### Roles

- The top part of the Security Access Request form is where you select the needed Roles.
- Selecting roles grants the individual specific accesses within PeopleSoft
- Find detail on these common roles below
- There are different Role Types
- Additional selection boxes will pop up on the form with certain Role Type selections
  - Campus ePAF roles → opens a Department Selection and an Override selection box
  - Ytime Access roles → opens a Time and Labor department selection box

| Rol | e Selection        |                                     |             |        |
|-----|--------------------|-------------------------------------|-------------|--------|
|     | Role Type          | Role Name                           | Authorized? | Action |
| 1   | Campus Department  | Reports All Employees no Comp       |             |        |
| 2   | Campus Department  | Reports All Employees w/Comp        |             |        |
| 3   | Campus Department  | Reports Part-time Employees no Comp |             |        |
| 4   | Campus Department  | Reports Part-time Employees w/Comp  |             |        |
| 5   | Campus Job Posting | College/Div Staff Posting Approvr   |             |        |
| 6   | Campus Job Posting | College/Division Fac Posting Apprvr |             |        |
| 7   | Campus Job Posting | Dept Faculty Job Posting Approver   |             |        |
| 8   | Campus Job Posting | Faculty Job Posting                 |             |        |
| 9   | Campus Job Posting | Staff/Admin Job Posting             |             |        |
| 10  | Campus Job Posting | Student Job Posting                 |             |        |
| 11  | Campus ePAF        | College/Division Approver           |             |        |
| 12  | Campus ePAF        | FT Supplemental Comp                |             |        |
| 13  | Campus ePAF        | Full-time ePAF Approver             |             |        |
| 14  | Campus ePAF        | Full-time ePAF User                 |             |        |
| 15  | Campus ePAF        | Part-time ePAF Approver             |             |        |
| 16  | Campus ePAF        | Part-time ePAF User                 |             |        |
| 17  | Faculty ePAF       | College Faculty ePAF Approver       |             |        |
| 18  | Faculty ePAF       | Department Chair ePAF Approver      |             |        |
| 19  | Faculty ePAF       | Faculty Contract ePAF User          |             |        |
| 20  | YTime Access       | Time Manager                        |             |        |
| 21  | YTime Access       | Time Viewer                         |             |        |
| 22  | YTime Access       | Y Time Reports - Controller         |             |        |

### **Department Selection Boxes**

#### If selecting a Campus ePAF Role

- Department Selection:
  - Specify what organizational nodes the individual should have access to. This is a 4 digit code
- ePAF Override Selection:
  - List here specific nodes this individual will only have access to execute ePAFs for, if wanting to limit more narrowly than the above Department Selection.

#### If selecting a Ytime Access Role

- Time & Labor Selection
  - If the TIME MANGER or TIME VIEWER role is selected, an additional box appears where you can specify what organizational *nodes* the individual should have access to.

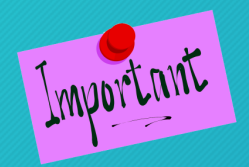

In the "Comments" box, please briefly explain the reason or intended outcome of the access request

| Security Request Home                  |                                                                      | Security             | Access R                                            | equests     |           |
|----------------------------------------|----------------------------------------------------------------------|----------------------|-----------------------------------------------------|-------------|-----------|
| Emplied     Security from Another User | Net ID<br>YTime Training:<br>Job Posting Training:<br>ePAF Training: | een Q<br>B<br>B<br>B | Administration<br>Exect Assistant<br>Staff / Active | ĸ           |           |
| Role Selection                         |                                                                      |                      |                                                     |             |           |
| Role Type                              | Role Name                                                            |                      |                                                     | Authorized? | Action    |
| 14 Campus ePAF                         | Full-time ePAF User                                                  |                      |                                                     | 2           | Unchanged |
| 22 YTime Access                        | Time Manager                                                         |                      |                                                     | <b>~</b>    | Unchanged |

| Per Demartement ID                                                                                                    | Description                                                                                                    | (2) 1-X 10 X (2)                | 1.581 | Browse/Edit Department ID(s) |
|----------------------------------------------------------------------------------------------------|----------------------------------------------------------------------------------------------------|---------------------------------|-------|------------------------------|
| 1 0005                                                                                                    | Apparentiation of the OPD                                                                                                    | (+)                             | -     |                              |
| 2 2005                                                                                                    | And the other states of the second states of the second states of the se | (±)                             |       |                              |
| AF Override Select                                                                                                    | lon                                                                                                    |                                 |       |                              |
|                                                                                                    | Personalize   Find   (19   🕎 First                                                                                                    | 3 1-2 of 2 3                    | Last  | Srowse/Edit Department (D(s) |
| Department ID                                                                                                    |                                                                                                    |                                 |       |                              |
| Department ID<br>1 1890                                                                                                    |                                                                                                    | +                               | -     |                              |
| Department ID<br>1 1995<br>2 2995<br>me & Labor Selecti<br>Pe                                                                                                    | on                                                                                                    | +<br>+                          | Last  |                              |
| Department ID<br>1 1995<br>2 2995<br>me & Labor Selecti<br>Department ID                                                                                                    | on<br>rennative   Find   Veer All [ [20]   R First<br>Decomption                                                                                                    | () 1-7 cf 7 ()                  | Last  | Browse/Edit Department ID(s) |
| Department ID<br>1 1000<br>2 2 2000<br>me & Labor Selecti<br>Department ID<br>1 1000                                                                                                    | off<br>regnatice] Find   View All [ [20] [ [20] Piest<br>Description                                                                                                    | +<br>+<br>(• 1.7 of 7 •)<br>+   | Last  | Browse/Edit Department (D(s) |
| Department ID<br>1 1000<br>2 2000<br>me & Labor Selecti<br>Department ID<br>1 000<br>2 000                                                                                                    | off<br>regnatice ] Find   View All [12] [20] first<br>Description                                                                                                    | +<br>+<br>*                     |       | Browse/Edit Department (D(s) |
| Department ID<br>1 1000<br>2 300<br>me & Labor Selecti<br>Department ID<br>1 500<br>3 1000<br>3 1000<br>1 1000<br>1 10000<br>1 1000<br>1 1000<br>1 1000<br>1 100 | on<br>neonatize   Find   View All   [20]   [20] Prest<br>Description                                                                                                    | *<br>*<br>*<br>*<br>*           |       | Browse/Edit Department (D(x) |
| Department ID 1 000 2 300 me & Labor Selecti Department ID 1 2 4 4                                                                                                    | om<br>nonnalize   Find   View All   [20]   [20] Piest<br>Description<br>= Office                                                                                                    | *<br>*<br>*<br>*<br>*<br>*      | Last  | Browse/Edit Department ID(s) |
| Department ID 1 0000 2 300 Pe Department ID 1 2 9 9 9 9 9 9 9 9 9 9 9 9 9 9 9 9 9 9 9                                                                                                    | on<br>reanalize   Find   View All   [2]   R First<br>Description<br>= Office<br>= 0 Office                                                                                                    | *<br>*<br>*<br>*<br>*<br>*      |       | Browse/Fail Department ID(s) |
| Department ID 1 000 2 000 0 000 0 00                                                                                                    | Cifi<br>monatize   Find   View All   [20]   [20] Prest<br>Description<br>Cifice<br>Cifice<br>Cifice                                                                                                    | *<br>*<br>*<br>*<br>*<br>*<br>* |       | Browse/Edit Department ID(s) |

### Department Selection: granularity

- Department Selection:
  - Specify the top node for which access is needed. Rights <u>CASCADE DOWN</u> to all subunits for reporting and eForm roles.

#### ePAF Override Selection

- If, for example, an individual needs a broader HR reporting role, but they should be limited to eFORM action to their specific department, you would list the department here. This is <u>rarely</u> used.
- Time & Labor Selection:
  - Each node must be **INDIVIDUALLY** entered
  - Time & Labor access is granular by department, and does not cascade down from a higher node.

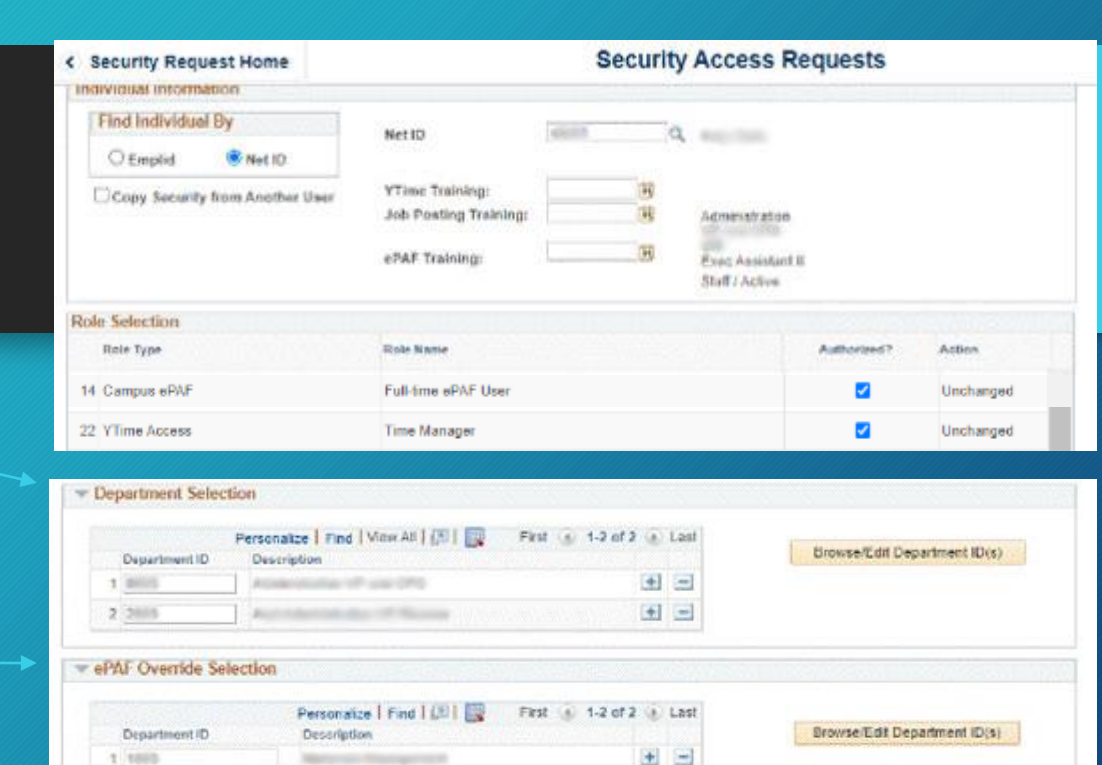

| Personal ID   | Insenation Find   View All   201 [201 First (4) 1-                                                                                                    | 7 at 7 🔅 | Last    | Browse/Edit Department ID(x) |
|---------------|----------------------------------------------------------------------------------------------------|----------|---------|------------------------------|
|               | and the design of the second second se | 4        | -       |                              |
| 2 0000        | Transmission and the                                                                                                    | •        | =       |                              |
| 3 1007        | Office                                                                                                    |          | 9       |                              |
| 4 2002        | Office                                                                                                    | •        | -       |                              |
| S INA         |                                                                                                    | •        | <b></b> |                              |
| S INA/Inc. mi |                                                                                                    |          | -       |                              |
| 7 INA         |                                                                                                    | -        |         |                              |

### Inactive Time & Labor Nodes

- You may see INACTIVE Time & Labor nodes
- These start with INA\_
- These being listed is not a problem
- These inactive nodes will eventually automatically drop off the system
- Indicates a recently terminated employees (the past 3 months). Allows to view reports & time records of terminated employees

| ecurity Request Home                                                                                                    | Security Access Requests                                   |                                                                                                    |                         |                  |  |  |
|----------------------------------------------------------------------------------------------------|------------------------------------------------------------|----------------------------------------------------------------------------------------------------|-------------------------|------------------|--|--|
| Widual Information                                                                                                    |                                                            |                                                                                                    |                         |                  |  |  |
| Find Individual By                                                                                                    | Net ID                                                     | 0                                                                                                    | Aug. 194                |                  |  |  |
| O Emplid ® Net ID                                                                                                    | 2001002000                                                 |                                                                                                    |                         |                  |  |  |
| Copy Security from Another User                                                                                                    | VTime Training:<br>Job Posting Training:<br>ePAE Training: | H<br>H<br>H                                                                                                    | Admensitration          |                  |  |  |
|                                                                                                    |                                                            |                                                                                                    | Staff / Action          |                  |  |  |
| e Selection                                                                                                    |                                                            |                                                                                                    |                         |                  |  |  |
| Role Type                                                                                                    | Role Name                                                  |                                                                                                    | Authorized?             | Action           |  |  |
| Campus ePAF                                                                                                    | Full-time ePAF User                                        |                                                                                                    | <b>~</b>                | Unchanged        |  |  |
| YTime Access                                                                                                    | Time Manager                                               |                                                                                                    | <b>Z</b>                | Unchanged        |  |  |
|                                                                                                    |                                                            |                                                                                                    |                         |                  |  |  |
| Department Selection                                                                                                    |                                                            |                                                                                                    |                         |                  |  |  |
| Personalize   Fin<br>Department ID Description                                                                                                    | d   Mase All   📳 📑 🖓 First 🤤                               | 1-2 of 2 (a) Las                                                                                                    | Browse/Edit Depart      | ment ID(s)       |  |  |
| 1 0005 Accession                                                                                                    | 17-100-070                                                 |                                                                                                    | í l                     |                  |  |  |
| 2 2885 August August Au                                                                                                    | and the second second second                               | <b>E</b>                                                                                                    |                         |                  |  |  |
|                                                                                                    |                                                            |                                                                                                    | _                       |                  |  |  |
| eral Overnde Selection                                                                                                    |                                                            |                                                                                                    |                         |                  |  |  |
| Person                                                                                                    | alize   Find   🕮 🛛 🔛 First 🖉                               | 0 1-2 of 2 0 Las                                                                                                    | Ecourte Tidt Departs    | ment inisi       |  |  |
| 1 180                                                                                                    | poon                                                       |                                                                                                    | aronseicas bepara       | ing on the state |  |  |
| 2 2003                                                                                                    | and the state of the second                                | + -                                                                                                    |                         |                  |  |  |
| - dece -                                                                                                    |                                                            |                                                                                                    | 8                       |                  |  |  |
| Fime & Labor Selection                                                                                                    |                                                            |                                                                                                    |                         |                  |  |  |
| Personation   Fin<br>Department ID Descrip                                                                                                    | w)   Maw All   🔄   🔝 🛛 Piest 🤤                             | 9 1-7 of 7 🚯 Las                                                                                                    | f<br>Browse/Edit Depart | ment ID(s)       |  |  |
|                                                                                                    | Property Stations                                          | <b>e</b>                                                                                                    |                         |                  |  |  |
| 1 0000 00000                                                                                                    |                                                            | and the second second se |                         |                  |  |  |
| 2 000 7000                                                                                                    | and the                                                    | + =                                                                                                    | E                       |                  |  |  |
| 2 000 Pen                                                                                                    | Office                                                     | * =<br>* =                                                                                                    |                         |                  |  |  |
| 1 500 500<br>2 500 750<br>3 507 600<br>1 500 600<br>1 500 600<br>1 500 600<br>1 500 600<br>1 500 600<br>1 500 600<br>1 500 600<br>1 500 600<br>1 500 750<br>1 500 750<br>1 500 | Office                                                     | 1                                                                                                    |                         |                  |  |  |
| 2 3 3 3 1 1 1 1 1 1 1 1 1 1 1 1 1 1 1 1                                                                                                    | Office                                                     |                                                                                                    |                         |                  |  |  |
| 2<br>3<br>5 INA<br>6 INA                                                                                                    | e Office<br>Office                                         | * =<br>* =<br>* =                                                                                                    |                         |                  |  |  |
| 2                                                                                                    | © Office<br>Office                                         |                                                                                                    |                         |                  |  |  |
| 2<br>3<br>5<br>7<br>8<br>8<br>9<br>7<br>10<br>10<br>10<br>10<br>10<br>10<br>10<br>10<br>10<br>10<br>10<br>10<br>10                                                                                                    | Ciffice<br>Office                                          |                                                                                                    |                         |                  |  |  |

#### Organization HR Departments (Nodes)

- Search for Organization Departments. This pulls up the "Security Access Tree"
  - Clicking the links expands the view
  - You must manually type in the unit number(s) back under Department Selection
- All departments (budgetary units) on campus have a unique 4digit code on the HR Tree

| Department Selection                                                                |                                                                                                    |           |
|-------------------------------------------------------------------------------------|----------------------------------------------------------------------------------------------------|-----------|
| Department ID         Description           1         0001         Total University | Ze Find View All E First I of 1 Last       on       iversity                                                                                                    |           |
| Time & Labor Selection                                                              | Security Access Tree                                                                                                    | ×         |
| Personalize         Department ID       Department ID         1                     | Find   View All   ]       Find   Expand all       Collapse all / Expand all         escription       Collapse all / Expand all         Image: Collapse all / Expand all       Image: Collapse all / Expand all         Image: Collapse all / Expand all       Image: Collapse all / Expand all         Image: Colapse: Collapse all / Expand all       Image: Collapse all | Help<br>- |
| 12                                                                                  |                                                                                                    |           |

BY

### Section 5: Types of Access You Can Grant

#### Report Access

• Run various HR reports: for all employees, or limited to part-time employees

B

• With or without compensation

#### Hiring & eForm Access

- Job Posting
- eForms

#### Ytime Access

- Time Manager
- Time Viewer

#### **Role Explanations**

- You grant various accesses to a person in your department by assigning the appropriate <u>role</u>
  - Common roles include giving someone the ability to:
    - Run HR reports
    - Post jobs (hiring) roles
    - Initiate and/or approve eForms for actions such as hiring, changing supervisors, adjusting salary, or terminating employees.
    - Faculty specific roles, such as the ability to initiate contracts
    - Time management roles

### Reporting Roles

(see the second training presentation for more detail on available reports)

#### Role Name $\rightarrow$ Reports all employees **Reports Part-Time Reports All Reports Part-time** Employees w/ Comp Employees w/Comp Employees no comp no Comp (previously BYU CD (previously BYU CD Expert) (previously BYU CD (previously BYU CD Manager) Specialist) Supervisor) **Employees That Are Visible** All Employees (full time, <sup>3</sup>/<sub>4</sub> time, Х Х faculty, students) Student Employees Only Х Х (Views department student and parttime (1/2 & 3/4) non student employees) **Compensation Visible Compensation Rates Visible** Х Х **Compensation Not Visible** Х Х Reports Views all department employees Х Х Sick and vacation - update Х Х **Employee List** Х Х Х Х Payroll reports Х Х Part-time Non-student over 500 Х Х Х Х hours report Affordable Care Act (ACA) Reports Х Х Х Х

### Common Hiring (Job Posting) Roles

Public platform at <u>yjobs.byu.edu</u>

Different backend management links for Student, Staff/Admin, DCE, and Faculty postings

| Role Name → | Student Job<br>Posting         | Staff / Admin<br>Job Posting                       | College/<br>Division Staff<br>Posting<br>Approver                                                                                                    | Faculty Job<br>Posting         | Dept Faculty<br>Job Posting<br>Approver                                                                             | College / Division<br>Fac Posting<br>Approver                                                                                                    |
|-------------|--------------------------------|----------------------------------------------------|----------------------------------------------------------------------------------------------------|--------------------------------|----------------------------------------------------------------------------------------------------|----------------------------------------------------------------------------------------------------|
| Summary:    | Access to post<br>student jobs | Access to post staff<br>and administrative<br>jobs | College or Division<br>Approver for staff<br>and admin job<br>postings. This role<br>is needed to<br>approve all job<br>postings for non-<br>student & non-<br>faculty jobs | Access to post<br>Faculty jobs | Approves YJob<br>postings for faculty<br>positions that are<br>then routed to the<br>Dean or top-level<br>approver. | Top level college approver<br>for Faculty job postings.<br>This needs to be assigned<br>to the Dean or someone<br>within the college to<br>approve faculty job<br>postings. |
| Notes:      |                                |                                                    |                                                                                                    |                                |                                                                                                    | Faculty postings require 3<br>levels of approval.<br>Posting level, Department<br>level, and College level.                                                                 |

BY

Individuals receiving job posting access are encouraged to take the appropriate online training module.

#### 3 Types of eForm Access

BYU

#### • Part-Time eForm Roles (including for Student Employees)

- Need 2 role levels assigned
- User / Initiator → Approver
- Full-Time eForm Roles
  - Need 3 role levels assigned
  - User / Initiator  $\rightarrow$  Department Approver  $\rightarrow$  College/ Division Approver
- Faculty eForm Roles
  - Need 3 role levels assigned
  - User / Initiator  $\rightarrow$  Department Chair  $\rightarrow$  College Approver

### Y-Flow Workflows within PeopleSoft

- PeopleSoft manages process workflows, such as starting with a submitter (user) of an action, then the eFORM or job posting goes to a second (or third) approver of that action.
- Departments & Colleges need to ensure someone is authorized at ALL approval steps (example, someone must be assigned as the College/Division Approver, usually a Department Chair or their designee). Examples below:

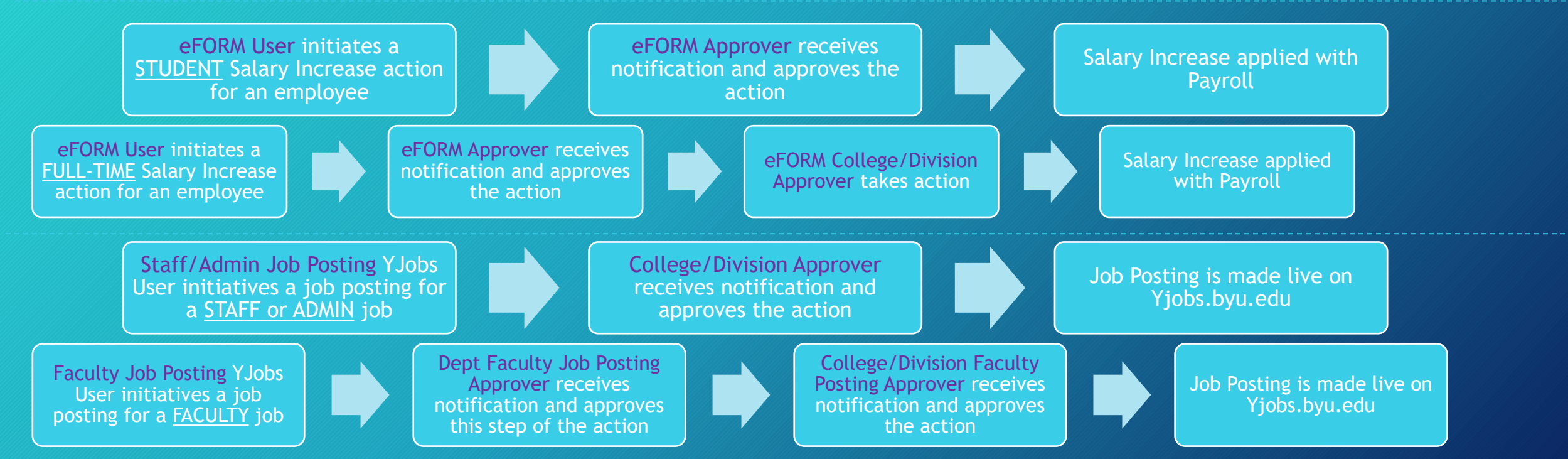

BYU

Y-Flow Portal

#### Part-Time eForm Roles

Part-Time ePAF User Part-Time ePAF Role Name  $\rightarrow$ Approver Create or initiate Approve employment action Summary: changes for part-time employment action changes for part-time employees employees Submit: Approve: Actions: Hires and Terminations Account Code Changes Wage Changes Transfers or Supervisor Changes Class of Employees Student Employees Non-Student part-time employees (1/2 time, <sup>3</sup>/<sub>4</sub> time contract)

### Full-Time eForm Roles

| Role Name →           | Full-Time ePAF<br>User                                                        | Full-time ePAF<br>Approver                                                                  | College/ Division<br>Approver                        |   | FT Supplemental<br>Comp (needed if only<br>doing supp comp)                                                |
|-----------------------|-------------------------------------------------------------------------------|---------------------------------------------------------------------------------------------|------------------------------------------------------|---|----------------------------------------------------------------------------------------------------|
| Summary:              | Create or initiate<br>employment action<br>changes for full-time<br>employees | Approve employment<br>action changes for full-<br>time employees, which<br>forwards request | Top level approver of<br>full time eForm<br>requests | ٦ | Create Supplemental<br>Compensation requests<br>for full-time employees<br>only, not full eForm<br>access. |
| Actions:              | Hi<br>Ac<br>Wage Change<br>Transfe                                            | res and Terminatio<br>count Code Chang<br>s, Supplemental C<br>ers or Supervisor C          | ons<br>ges<br>omp Requests<br>Thanges                |   | Initiates request for<br>supplemental<br>compensation for staff<br>and administrative<br>employees.        |
| Class of<br>Employees | Full-time Staff and<br>Administrative<br>employees, and ¾<br>time employees   | Full-time Staff and<br>Administrative<br>employees, and ¾ time<br>employees                 |                                                      |   |                                                                                                    |

### Common Faculty eForm Roles

| Role Name →           | Faculty Contract ePAF<br>User                                                                                                    | Department Chair ePAF<br>Approver                                                                   | College Faculty ePAF<br>Approver                                            |  |  |  |  |
|-----------------------|----------------------------------------------------------------------------------------------------|----------------------------------------------------------------------------------------------------|-----------------------------------------------------------------------------|--|--|--|--|
| Summary:              | Create Contract ePAFs/eFORMs<br>for Adjunct Faculty and<br>Supplemental Letters of<br>Appointment                                              | Approves Contract ePAFs/eFORMS<br>for Adjunct Faculty and<br>Supplemental Letters of<br>Appointment | Approves adjunct faculty contracts and supplemental letters of appointment. |  |  |  |  |
| Action:               | Create or initiate, modify or<br>end a contract for adjunct<br>faculty. Create supplemental<br>letters of appointment for full<br>time faculty | Review and provide the<br>intermediate (departmental) level<br>approval                             | Final approval                                                              |  |  |  |  |
| Class of<br>Employees | Full time faculty and Adjunct faculty                                                                                                    |                                                                                                    |                                                                             |  |  |  |  |

#### Having eFORM User & Approver Roles

- Q: Who typically has these roles?
- A: An administrator, office manager, controller, or HR manager within a department or division.
- Q: Can a student employee have an eForm user role?
- A: Some departments have administrative or HR student employees who as users "initiate" or submit eForm actions.
- Q: Can one person have both the User & Approver Role?
- A: Yes one person can have both. The need for this depends on the structure of the department. Not preferred in most cases.

#### ePAF/ eFORM Links for HR Users and Approvers

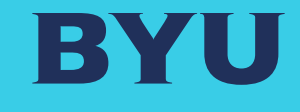

# eFORM Links

### • ePAF / eFORM

• Worklist (items pending for your review)

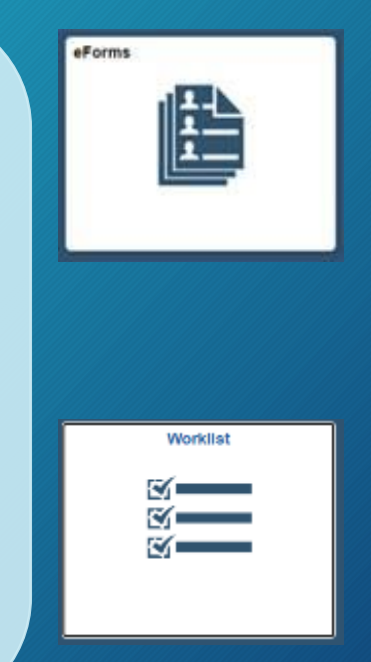

Click on icon above for link

### Landing Pages for eFORMS & your Worklist

| BYU Human Resou       | rces/Payroll            |                |                         |                  |                 |                          |                          |                               |                               |                                     |                                    |                                           |                                            |                                             |
|-----------------------|-------------------------|----------------|-------------------------|------------------|-----------------|--------------------------|--------------------------|-------------------------------|-------------------------------|-------------------------------------|------------------------------------|-------------------------------------------|--------------------------------------------|---------------------------------------------|
|                       |                         |                | eForms                  | -                |                 |                          |                          |                               |                               |                                     |                                    |                                           |                                            |                                             |
| ᡖ eForms Landing Page | Hello. Welcome to the e | eForms Landing | Pagel Choose an action. |                  |                 |                          |                          |                               |                               |                                     |                                    |                                           |                                            |                                             |
| 🔂 Start a Hire        |                         |                |                         |                  |                 |                          |                          |                               |                               |                                     |                                    |                                           |                                            |                                             |
| Edit Existing Job     |                         |                |                         |                  |                 |                          |                          |                               |                               |                                     |                                    |                                           |                                            |                                             |
| Terminate an Employee | BYU                     | Human Resc     | ources/Payroll          |                  |                 |                          |                          |                               |                               |                                     |                                    |                                           |                                            | •                                           |
| Leave of Absence      | Marklint                |                |                         |                  |                 |                          |                          | Worklist                      | Worklist                      | Worklist                            | Worklist                           | Worklist &                                | Worklist & Q<br>New Window Help            | Worklist                                    |
| Approve an eForm      | Worklist for            | Delich         | and Found               |                  | Work            | Workfust Eilbara         | Markint Eiltern          | Workflat Eiltara              | Worklist Eilters              | Worklist Filters                    | Worklist Eliters                   | Workflat Eilters                          | Workfligt Eiltern                          | Worklist Eithers                            |
| Saved/Recycled eForms | Norklist Items          | P GUISI        | 10100                   |                  | HOL             | FORMULT BUILD            | THURSD FINDER            | THUR ADDALF PRIME D           | THE REAL PROPERTY A           |                                     |                                    |                                           |                                            | FORMUL FILMER                               |
| 5 View an eForm       | m Q                     |                |                         |                  |                 |                          |                          |                               |                               |                                     | N                                  | :4 4 1-6,of6 ~ 1                          | 14 4 <u>* 310.6-F</u> F                    | 14 4 1-8,of6 ~ ▶ № 1 View                   |
|                       | From                    | Date From      | Work Item               | Wor              | ked By Activity | ked By Activity Priority | ked By Activity Priority | ked By Activity Priority Link | ked By Activity Priority Link | ked By Activity Priority Link       | ked By Activity Priority Link      | ked By Activity Priority Link             | ked By Activity Priority Link              | ked By Activity Priority Link               |
| Tiew an ePAF          | ingeneration and        | 04/01/2021     | Approval Routing        | Approva          | Workflow        | Workflow 3-Low           | I Workflow 3-Low ~       | Workflow 3-Low -              | Workflow 3-Low -              | Workflow 3-Low - Mark Worked        | Workflow 3-Low - Mark Worked       | Workflow 3-Low - Mark Worked Rev          | Workflow 3-Low V Nark Worked Reassign      | Workflow 3-Low - Mark Worked Reassign       |
|                       | Page 1 million          | 04/01/2021     | Approval Routing        | Approval Workfle | W               | w 3-Low                  | w 3-Low ~                | w 3-Low ~ Y FLOW SEC W.       | w 3-Low ~                     | ow 3-Low - YFLOW SEC WL Mark Worked | w 3-Low - YFLOW SEC WL Mark Worked | ow 3-Low - Y FLOW SEC WL. Mark Worked Rea | w 3-Low V FLOW SEC WL Mark Worked Reassign | w 3-Low - YFLOW SEG W. Mark Worked Reassign |

#### Employment / Recruiting Portals

Roles

BYU

# Student Employment Portal Staff / Admin Employment

• Staff / Admin Employment Portal

#### • Faculty Employment Portal

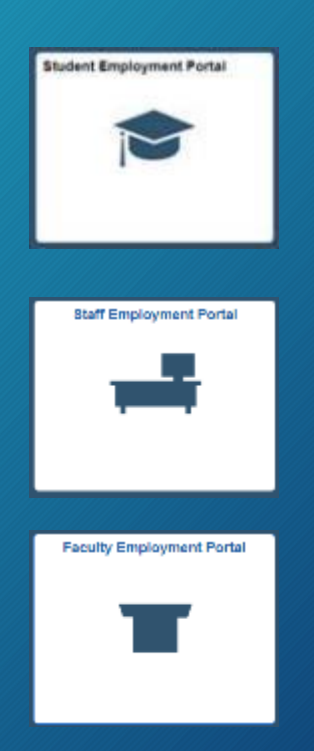

Click on icon above for link

#### YJobs Recruitment Site

#### Public facing recruiting page $\rightarrow$

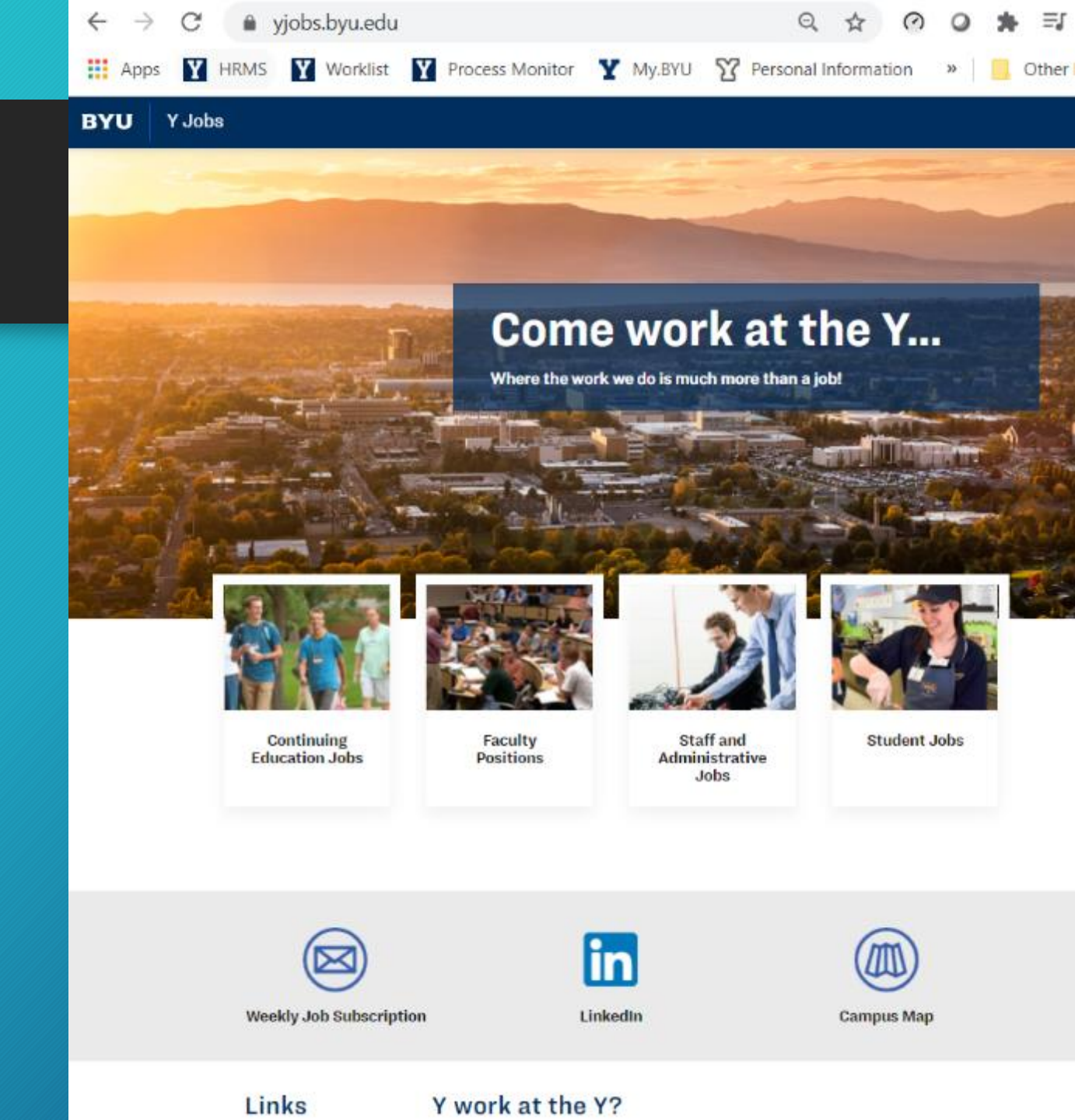

#### YJobs Recruiting Portal (example of Staff Employment page)

https://hrms.byu.edu/psp/ps/EMPLOYEE/HRMS/c/Y\_STAFF\_RECRUITING.Y\_HRS\_PORTAL.GBL

- With an assigned YJobs Recruiting Role, hiring managers and approvers have access to YJobs, to post, manage, and approve open positions
- Refer to the Yjobs training for details
- Link to the Student Job Posting training, which is similar to the structure found in Staff/Admin recruitment management: Job Portal Training

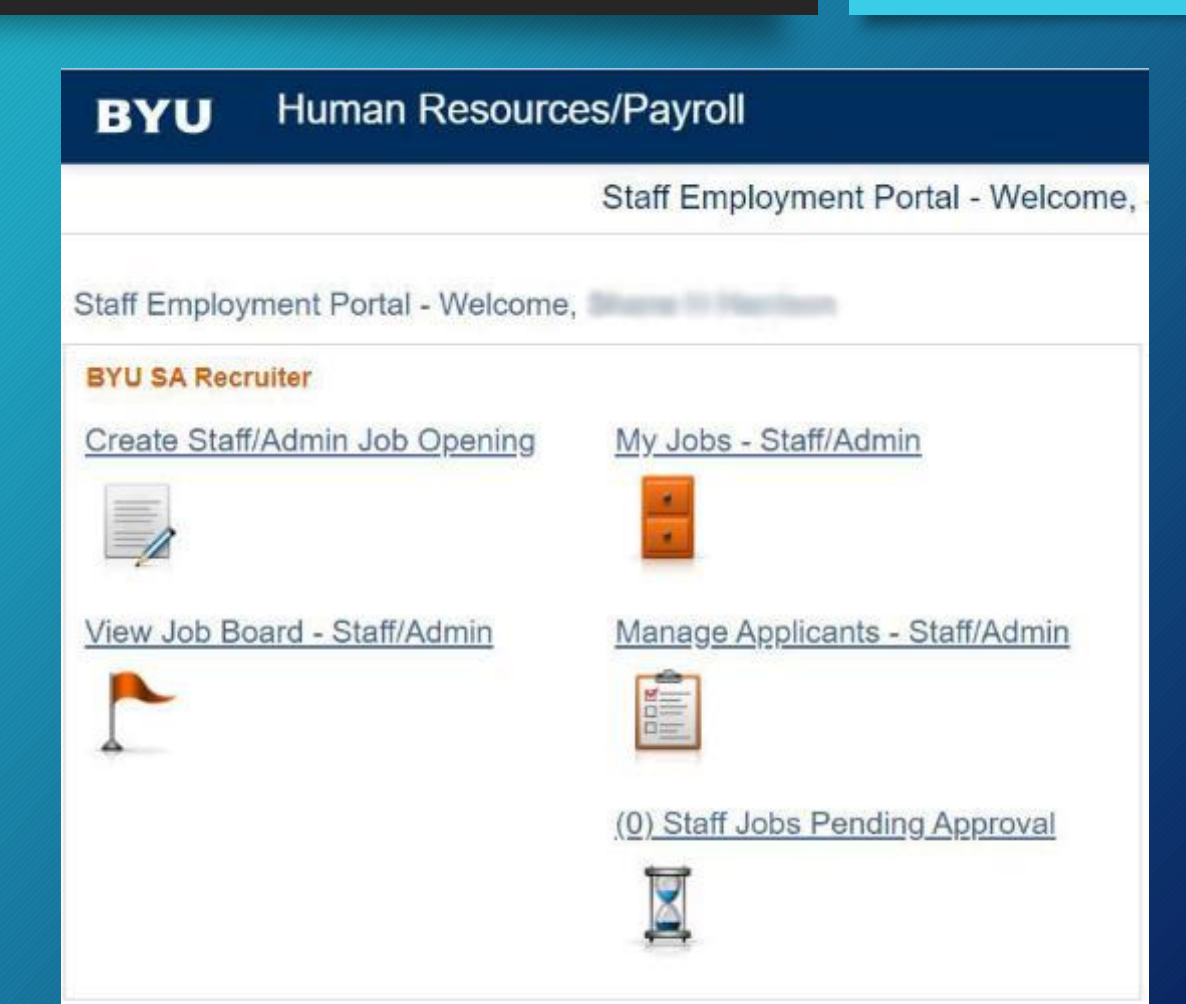

BY

### Common Y Time Roles

| Role Name → | Time Manager                                                                                                    | Time Viewer                                                                                  | Y Time Reports -<br>Controller                        |
|-------------|----------------------------------------------------------------------------------------------------|----------------------------------------------------------------------------------------------|-------------------------------------------------------|
| Summary:    | Y-Time Access for<br>department managers                                                                          | View-only access to Y-Time                                                                   | Y-Time report access for<br>Controllers               |
| Actions:    | Can both view and correct<br>time clock punches for<br>employees within the<br>nodes they are given<br>access to. | Can view time clock<br>punches for employees<br>within the nodes they are<br>given access to | Can run Y-Time reports for their assigned departments |

#### HR System Security Questions

BYU

#### Jeff Stock: PeopleSoft Security Access Administrator jeff\_Stock@byu.edu 801-422-3231

John Young john\_young@byu.edu 801-422-6867